## AIM USER GUIDE: SPED DOCUMENTS NOT TRANSFERRING

This AIM User Guide provides instructions for a records transfer process that does not include the expected IEP documents. In this scenario, contact the prior district and request the documents again. The **Process Inbox** on the main page in Infinite Campus shows records released for students.

## **SPED Documents Not Transferring**

AIM User Guide

This AIM User Guide provides instructions for a records transfer process that does not include the expected IEP documents. In this scenario, contact the prior district and request the documents again. The **Process Inbox** on the main page in Infinite Campus shows records released for students.

## View The Records Transfer:

The **Process Inbox** shows records released for a student. Click the blue link to view transfer. Records transfers may also be viewed under this pathway:

Student Information>General>Enter Student Name>Go>Records Transfer.

- 1. Select the Index tab.
- 2. Select Student Information.
- 3. Select General.
- Enter the students name, last name, then first name, click
  Go.
- Select the student from the list. Click on the Records Transfer tab.
- **6.** Select the record from the list of Transfers you wish to review.
- Under the Data Imports portion of the transfer, locate IEP Import Wizard, Special Ed Evaluation Import Wizard and Special Ed Documents Import Wizard.
- 8. If any of these wizards are black with a line through them, one of the following is true in the student's former district:
  - **a.** The documents are not locked (IEP and Evaluation only).
  - **b.** The documents don't exist.
  - **c.** The documents are out of date (IEP and Evaluation only).
- 9. Return to the Records Transfer tab.
- 10. Click New State Transfer Request.
- Under Comments, request the district to check the Special Education records to ensure they are locked and/or updated. Give a contact name and number if it's not indicated under Requesting District & User.
- 12. Click Submit Request.

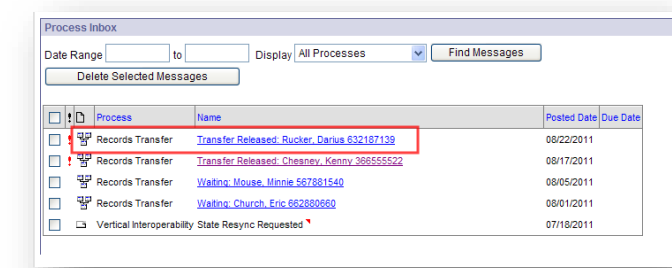

| Student:                                                                                          |                                                                                                    |                                                     |                                                                                               | Enrollment Type: Prima                                                                                                    | iry                                                                                                    |                                                    |
|---------------------------------------------------------------------------------------------------|----------------------------------------------------------------------------------------------------|-----------------------------------------------------|-----------------------------------------------------------------------------------------------|----------------------------------------------------------------------------------------------------|----------------------------------------------------------------------------------------------------|----------------------------------------------------|
| Last Name                                                                                         | Rucker                                                                                                    |                                                     | First Name                                                                                    | Darius                                                                                                    | Middle Name                                                                                                    |                                                    |
| Gender                                                                                            | М                                                                                                    |                                                     | Birthdate                                                                                     | 06/04/2001                                                                                                    | SSN                                                                                                    |                                                    |
| Grade                                                                                             | 05                                                                                                    |                                                     | School                                                                                        | 11-12 Cascade School 2                                                                                                    | Start Date                                                                                                    | 08/31/2011                                         |
|                                                                                                   |                                                                                                    |                                                     |                                                                                               |                                                                                                    |                                                                                                    |                                                    |
|                                                                                                   | District 8 Harry                                                                                                    |                                                     |                                                                                               |                                                                                                    |                                                                                                    |                                                    |
| ietrict                                                                                           | 0280 Cascade Public                                                                                                    | c Schoole                                           | Name                                                                                          | Svetem Administrator                                                                                                    | llearnama                                                                                                    | admin1                                             |
| Dequeet Date                                                                                      | 08/22/2011                                                                                                    | 5 3010018                                           | Work Phone                                                                                    | System AunIIIISt dtor                                                                                                    | Email                                                                                                    | aonati                                             |
| Cequest Date                                                                                      | 00/22/2011                                                                                                    |                                                     | WORK FIIOIIC                                                                                  |                                                                                                    | LINAN                                                                                                    |                                                    |
| None                                                                                              |                                                                                                    |                                                     |                                                                                               |                                                                                                    |                                                                                                    |                                                    |
| tono.                                                                                             |                                                                                                    |                                                     |                                                                                               |                                                                                                    |                                                                                                    |                                                    |
| Release Date<br>Comments                                                                          | 08/22/2011                                                                                                    | 2 3010015                                           | Work Phone                                                                                    | System Administrator                                                                                                    | Email                                                                                                    | dumin                                              |
| None                                                                                              |                                                                                                    |                                                     |                                                                                               |                                                                                                    |                                                                                                    |                                                    |
|                                                                                                   |                                                                                                    | Statu                                               | s: Records                                                                                    | released.                                                                                                    |                                                                                                    |                                                    |
| Transfer                                                                                          | Documents                                                                                                    |                                                     |                                                                                               | Data imports                                                                                                    |                                                                                                    |                                                    |
| 177 Terrar                                                                                        | <del>pt</del>                                                                                                    | ⊜₽                                                  |                                                                                               | Transcript Import                                                                                                    | Wizard                                                                                                    |                                                    |
| @ manach                                                                                          |                                                                                                    |                                                     |                                                                                               |                                                                                                    |                                                                                                    |                                                    |
| Braneue                                                                                           | Instact Summary                                                                                                    | B HT SI                                             | ipplemental                                                                                   | Enrolment History                                                                                                    | Import Wizard                                                                                                    |                                                    |
|                                                                                                   | Contact Summary                                                                                                    |                                                     | <del>ipplemental</del><br>a <del>l Ed Evaluati</del>                                          | Assessment Impor                                                                                                    | Import Wizard<br>t Wizard                                                                                        |                                                    |
| Census (                                                                                          | Contact Summary<br>It History                                                                                              | B HT SI                                             | <del>ippicmental</del><br>a <del>i Ed Evaluati</del>                                          | Assessment Impor                                                                                                    | Import Wizard<br>t Wizard<br>t Wizard                                                                            |                                                    |
| Census (<br>Enrolmer                                                                              | Contact Summary<br>It History<br>9                                                                                         |                                                     | <del>ipplemental</del><br>a <del>l Ed Evaluati</del><br>Il Ed Documer                         | The second second secon | Import Wizard<br>t Wizard<br>t Wizard<br>port Wizard                                                             |                                                    |
| Census (<br>Census (<br>Enrollmer<br>Schodul                                                      | Contact Summary<br>nt History<br>e<br>ce Period Detail                                                                     | Specie<br>Specie<br>Specie<br>Specie                | <del>ipplemental</del><br>a <del>l Ed Evaluati</del><br>il Ed Documer                         | Thereiment History                                                                                                    | Import Wizard<br>t Wizard<br>t Wizard<br>port Wizard<br>moort Wizard                                             |                                                    |
| Census (<br>Census (<br>Sehedul<br>Attendan                                                       | Contact Summary<br>nt History<br>e<br>ce Period Detail<br>tent Summary                                                     | G HT Sk<br>G Specie<br>G Specie<br>G PLP<br>G PLP   | <del>ipplemental</del><br>a <del>l Ed Evaluati</del><br>il Ed Documen<br><del>ocumenta</del>  | Health Screening I                                                                                                    | Import Wizard<br>t Wizard<br>t Wizard<br>uport Wizard<br>mport Wizard                                            |                                                    |
| Census (<br>Census (<br>Enrollmer<br>Schedul<br>Attendan<br>Assessn<br>Behavior                   | Contact Summary<br>nt History<br>e<br>ce Period Detail<br>nent Summary<br>Summary                                          | S HT SI<br>S Specia<br>S Par<br>S Par<br>S Par      | <del>ippicmental</del><br>a <del>i Ed Evaluati</del><br>il Ed Documer<br>ocument <del>a</del> | 명 Enrolment History<br>Assessment Impor<br>함 Immunization Import<br>가 Health Screening II<br>명 EPImport Wizord<br>당 WT Supplemental I                                                                                                    | Import Wizard<br>t Wizard<br>t Wizard<br>iport Wizard<br>import Wizard<br>Documents Im                           | port Wizard                                        |
| Census (<br>Enrollmer<br>Schedul<br>Attendan<br>Behavior<br>Sheath Co                             | Contact Summary<br>nt History<br>e<br>ce Period Detail<br>nent Summary<br>Summary<br>Indition Summary                      | S HT SI<br>Sepool<br>Specie<br>S PLP<br>S PLP       | <del>ipplemental</del><br>a <del>l Ed Evaluati</del><br>Il Ed Documen<br>ocumenta             | 법 Enrolment History<br>Assessment Impor<br>Immunization Impor<br>Health Screening I<br>답 Health Screening I<br>다 Supplemental<br>다 Supplemental<br>같 Gpecial Ed Evaluat                                                                                                    | Import Wizard<br>t Wizard<br>t Wizard<br>oport Wizard<br>Documenta Im<br>tion Import Wiz                         | port Wizard                                        |
| Census (<br>Census (<br>Schodul<br>Attendan<br>Assessin<br>Behavior<br>Health Co<br>O Health Sc   | Contact Summary<br>th History<br>coe Period Detail<br>tent Summary<br>Summary<br>indition Summary<br>preening Summary      | G HT SI<br>G Specie<br>G PLP<br>G PLP0              | <del>ipplemental</del><br><del>al Ed Evaluati</del><br>Il Ed Documen<br><del>ocumenta</del>   | 법 Enrolment History<br>Assessment Impor<br>법 Immunization Impor<br>Health Condition Im<br>법 Health Screening II<br>업 EP Import Wizord<br>법 EP Import Wizord<br>법 Ep Special Ed Evaluat                                                                                                    | Import Wizard<br>t Wizard<br>t Wizard<br>oport Wizard<br><u>Documenta Im</u><br>tion Import Wi<br>ents Import Wi | port Wizard<br>zard                                |
| Census (<br>Census (<br>Schodul<br>Attendan<br>Assessin<br>Behavior<br>Heath Co<br>Co<br>Heath Sc | Contact Summary<br>tt History<br>e<br>icce Period Detail<br>tent Summary<br>Summary<br>indition Summary<br>reening Summary | G HT SI<br>G Specie<br>G PLP<br>G PLP<br>G PLP<br>G | <del>ipplemental</del><br><del>al Ed Evaluati</del><br>Il Ed Documen<br><del>ocumenta</del>   | 3 Enrolment History                                                                                                    | Import Wizard<br>t Wizard<br>uport Wizard<br><del>Documenta Im</del><br>tion Import Wiz<br>ents Import Wi        | <del>port Wizard</del><br><del>card</del><br>izard |

| Student:                                  |                                          |                | Enrollment Type: Primary           |             |            |  |  |
|-------------------------------------------|------------------------------------------|----------------|------------------------------------|-------------|------------|--|--|
| ast Name                                  |                                          | First Name     |                                    | Middle Name |            |  |  |
| Gender                                    | F                                        | Birthdate      | 10/04/2007                         | SSN         |            |  |  |
| Grade                                     | 04                                       | School         | 17-18 Cornelius Hedges School      | Start Date  | 03/14/2018 |  |  |
|                                           |                                          |                |                                    |             |            |  |  |
| Comments                                  |                                          |                |                                    |             |            |  |  |
| Comments<br>Please lock S<br>have any que | PED documents and/or update a<br>stions. | s necessary. F | lease call Mary Graff at 406-444-0 | 685 if you  |            |  |  |

For more information, contact Kristie Sears at 1-406-444-0685 or

## Submit an AIM Help Desk Ticket